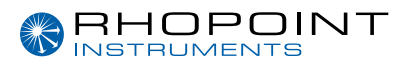

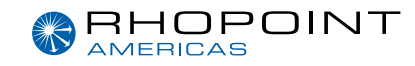

# **Operating Instructions**

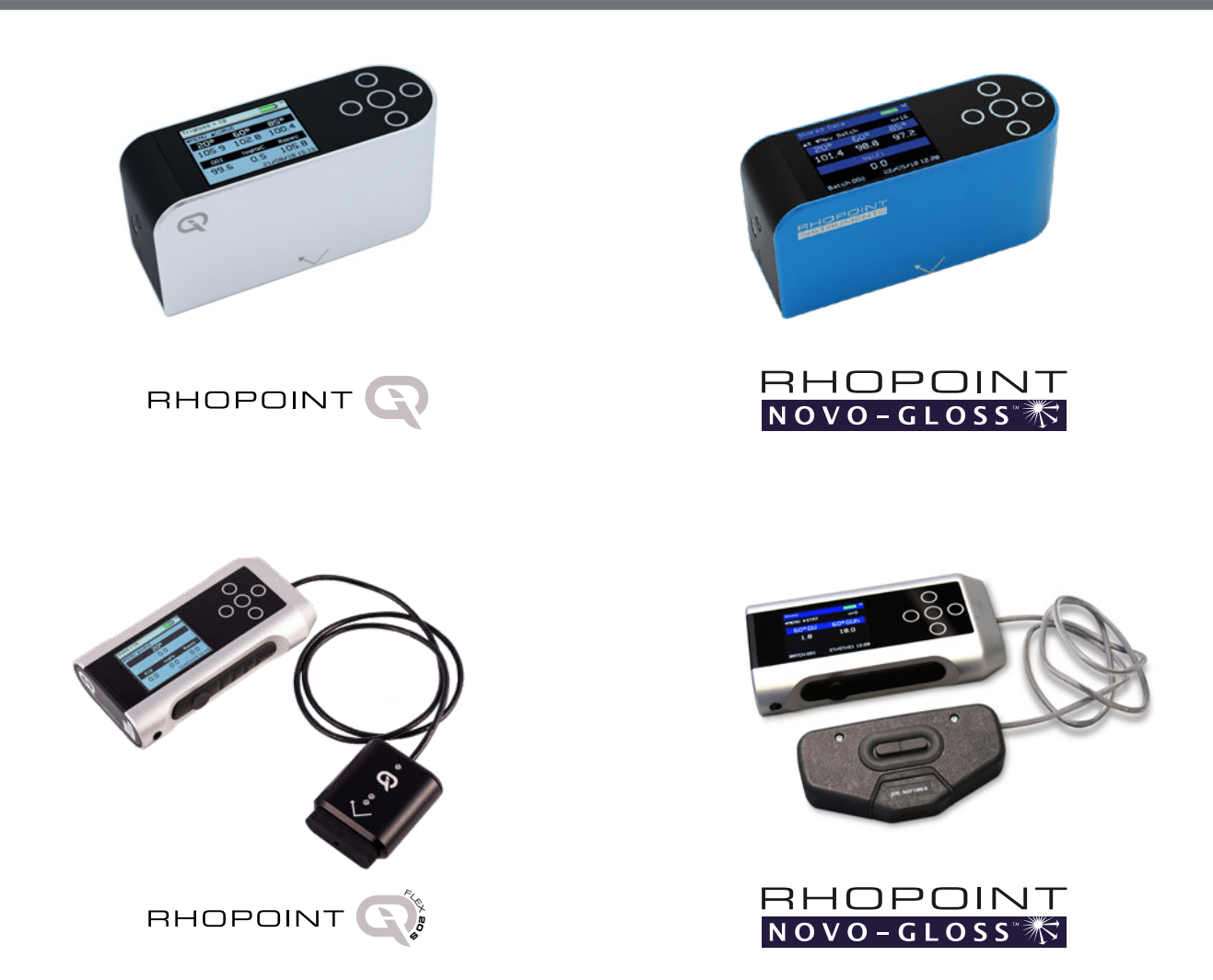

# **Rhopoint Quick Report App**

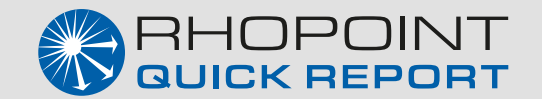

Thank you for purchasing this Rhopoint product. Please read these instructions carefully before operating this product and retain them for future reference. The images shown in this manual are for illustrative purposes only.

Manufactured by Rhopoint Instruments in the United Kingdom

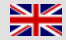

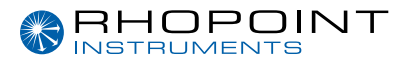

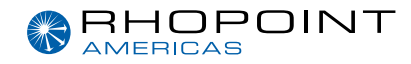

### This instruction manual contains important information about the setup and use of the Rhopoint Novo-Gloss. It is therefore essential that the contents be read before powering up and using the instrument.

© Copyright 2025 Rhopoint Instruments Ltd. All Rights Reserved.

Rhopoint is a registered trademark or trademark of Rhopoint Instruments Ltd in the UK and other countries.

Other product and company names mentioned herein may be trademarks of their respective owner.

No portion of the software, documentation or other accompanying materials may be translated, modified, reproduced, copied or otherwise duplicated (with the exception of a backup copy), or distributed to a third party, without prior written authorisation from Rhopoint Instruments Ltd.

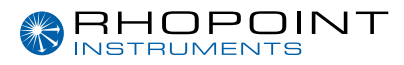

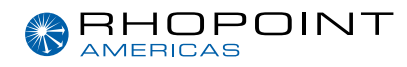

### Contents

| Bluetooth communication and pairing   | 4  |
|---------------------------------------|----|
| Connectivity to Rhopoint Quick Report | 5  |
| Important information                 | 6  |
| Screen view                           | 7  |
| Connecting your devices               | 7  |
| Quick mode                            | 9  |
| Creating parts                        | 10 |
| Template designer                     | 13 |
| Starting a job                        | 15 |
| Finishing a job                       | 19 |
| Recalling and deleting a job          | 19 |
| Creating a PDF report                 | 20 |
| Customising your report               | 20 |
| Exporting and importing a template    | 21 |

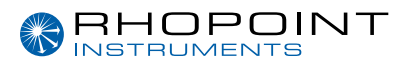

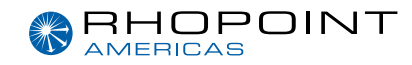

### Bluetooth communication and pairing

All Rhopoint instruments have a **Bluetooth** function that allows readings to be instantly transmitted to a compatible PC or mobile device.

Depending on the product being used, 20/60/85° Gloss, Log Haze, DOI/RIQ, RSPEC, Goniophotometric information, instrument serial number and service/calibration data can be instantly accessed by many PC applications including Excel, Word, Wordpad, OpenOffice or SPC packages.

#### Pairing procedure

Switch on the instrument.

The **Bluetooth icon** must be visible to allow pairing. The IQ can now be connected to the **App** for easy transfer of readings.

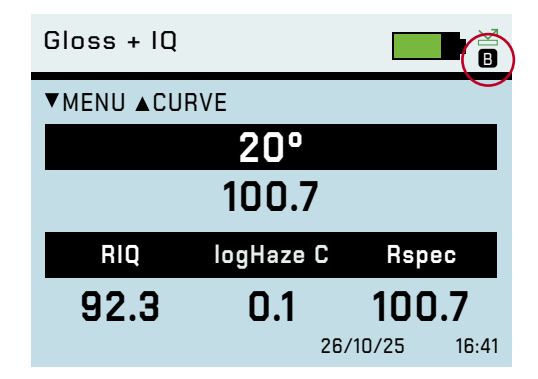

For further information on enabling Bluetooth please refer to the connecting your devices section.

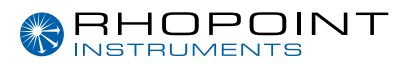

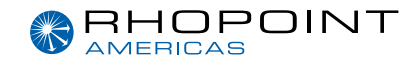

# **Connectivity to Rhopoint Quick Report App**

Instruments can be connected to the Rhopoint Quick Report App.

This will quickly and easily create a professional detailed report-

The App is available to download from the Apple App store and the Google Play store.

PC users can run it from a web browser where the application can also be downloaded.

|                                                                              |   | REPORT           |            |           |           |         |                   |        |              |            |      |
|------------------------------------------------------------------------------|---|------------------|------------|-----------|-----------|---------|-------------------|--------|--------------|------------|------|
|                                                                              | , | Part Nan         | ne: Car    | LH s      | ide       |         |                   |        |              |            |      |
|                                                                              | [ | Part Description | ion        |           |           | 4       | Car LH s          | de     |              |            |      |
| hopoint Detailing<br>parkle House<br>ossy Road<br>11 NEY                     |   | <i>66</i>        | a<br>1     | 0         | A         | M       | -6                | ð      | 6            |            | R    |
| ww.rhopointdetailing.com<br>olishing@rhopointdetailing.com<br>1924 1924 1926 |   |                  |            |           | 0         |         |                   |        |              |            |      |
| TAT ISUTUR                                                                   |   | Device           | # DOI 0    | Sloss 20' | Haze I    | LogHaze | RIQ Rs            | pec Co | omment       |            |      |
|                                                                              |   | Detailometer     | 1 96.6 1   | 100.3     | 0.2 5     | 5.7     | 96                | 8 In   | ng 1, low th | ickness, c | lent |
|                                                                              |   | Detailometer     | 2 96.9 1   | 0.001     | 0.2 1     | 5.5     | 91.7 98           | 1 -    |              |            |      |
|                                                                              |   | Detailometer     | 3 96.9 1   | 0.001     | 0.2       | 5.5     | 91.7 98           | .1 -   |              |            |      |
| REPORT                                                                       | L | Detailometer     | 4 96.9 1   | 99.9      | 0.2       | 5.7     | 917 98            | 0 -    |              |            |      |
|                                                                              |   |                  | DOI        | Glo       | ss 20°    | Haze    | l                 | ogHaze | e Rsp        | xec        | RIQ  |
|                                                                              | [ | #1 Min           | 96.6       | 100       | .3        | 0.2     | :                 | .7     | 96.          | .8         | 0.0  |
|                                                                              |   | #1 Max           | 96.6       | 100       | .3        | 0.2     | 1                 | .7     | 96.          | .8         | 0.0  |
|                                                                              |   | #1 Av.           | 96.6       | 100       | .3        | 0.2     | 5                 | .7     | 96.          | .8         | 0.0  |
| eneral information                                                           |   | #2 Min           | 96.9       | 100       | 0.        | 0.2     | 5                 | .5     | 98.          | .1         | 91.7 |
|                                                                              |   | #2 Max           | 96.9       | 100       | 0         | 0.2     | 1                 | .5     | 98.          | 1          | 91.7 |
|                                                                              |   | #2 Av.           | 96.9       | 100       | .0        | 0.2     | 1                 | .5     | 98.          | .1         | 91.7 |
| eport Name:                                                                  |   | #3 Min           | 96.9       | 100       | .0        | 0.2     | 5                 | .5     | 98.          | .1         | 91.7 |
| - SH1 NEY - Panels - Mr Detail                                               |   | #3 Max           | 96.9       | 100       | .0        | 0.2     | 5                 | .5     | 98.          | .1         | 91.7 |
|                                                                              |   | #3 Av.           | 96.9       | 100       | 0         | 0.2     | 5                 | .5     | 98.          | 1          | 91.7 |
| aport Date:                                                                  |   | #4 Min           | 96.9       | 99.       | 9         | 0.2     | 1                 | .7     | 98.          | 0          | 91.7 |
| 6/01/2024, 12:51:37                                                          |   | #4 Max           | 96.9       | 99.       | 9         | 0.2     | 5                 | .7     | 98.          | .0         | 91.7 |
|                                                                              |   | #4 Av.           | 96.9       | 99.       | 9         | 0.2     |                   | .7     | 98.          | 0          | 91.7 |
| ndal munham                                                                  |   | Part Min         | 96.6       | 99.       | э         | 0.2     | 5                 | .5     | 96.          | 8          | 91.7 |
| 05758 Detailometer                                                           |   | Part Max         | 96.9       | 100       | .3        | 0.2     | 1                 | .7     | 98.          | .1         | 91.7 |
| ating Thickness Gauge                                                        | l | Part Av.         | 96.8       | 100       | 0.        | 0.2     | 1                 | .6     | 97.          | 8          | 91.7 |
|                                                                              |   | Device           |            | # Thic    | kness (un | n) Com  | nent              |        |              |            |      |
|                                                                              |   | Coating Thickn   | ness Gauge | 1 152     | 0 µm      |         |                   |        |              |            |      |
|                                                                              |   | Coating Thickr   | ness Gauge | 2 200     | .0 µm     |         |                   |        |              |            |      |
|                                                                              |   | Coating Thickr   | ness Gauge | 3 21.4    | μm        |         |                   |        |              |            |      |
|                                                                              |   | Coating Thickr   | ness Gauge | 4 21.4    | μm        |         |                   |        |              |            |      |
|                                                                              |   |                  |            | _         |           |         | _                 |        |              |            |      |
|                                                                              |   |                  |            |           |           |         |                   |        |              |            |      |
|                                                                              |   |                  |            |           |           |         | Thicknes          | s (µm) |              |            |      |
| BHOPOINT                                                                     |   | #1 Min           |            |           |           | 3       | Thicknes<br>152.0 | s (µm) |              |            |      |

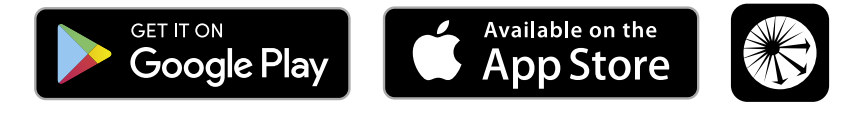

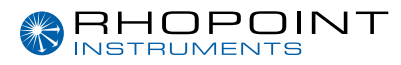

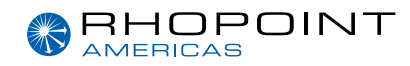

### Important information

Once the Rhopoint Quick Report App has been installed, your instrument will need to be connected to activate the Licence.

Every Rhopoint device comes with a free subscription to the Rhopoint Quick Report App.

The free subscription is activated by filling in the registration form shown when first connecting the Rhopoint IQ to the application.

On first connection the device running the App must be connected to the internet. **Activation can take up to 5 minutes** from submission of the registration form. During this period, the rest of the App can still be used.

The application will run in a Google Chrome or Microsoft edge web browser. https://app.rhopointinstruments.com

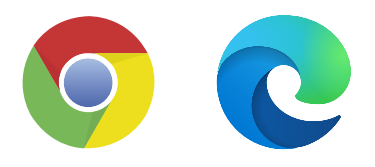

From here it can be installed onto your personal computer or as an App in Android.

Apple users can download from the Apple App Store.

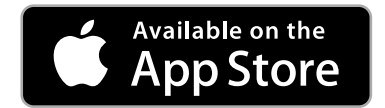

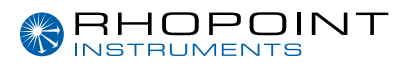

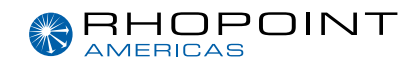

### Screen view

The application will auto scale to the orientation of your device.

If used in **portrait mode** the action buttons will display at the **bottom**.

If in landscape mode they will be along the left-hand side.

Depending on screen resolution, some options may be reduced into a drop-down menu.

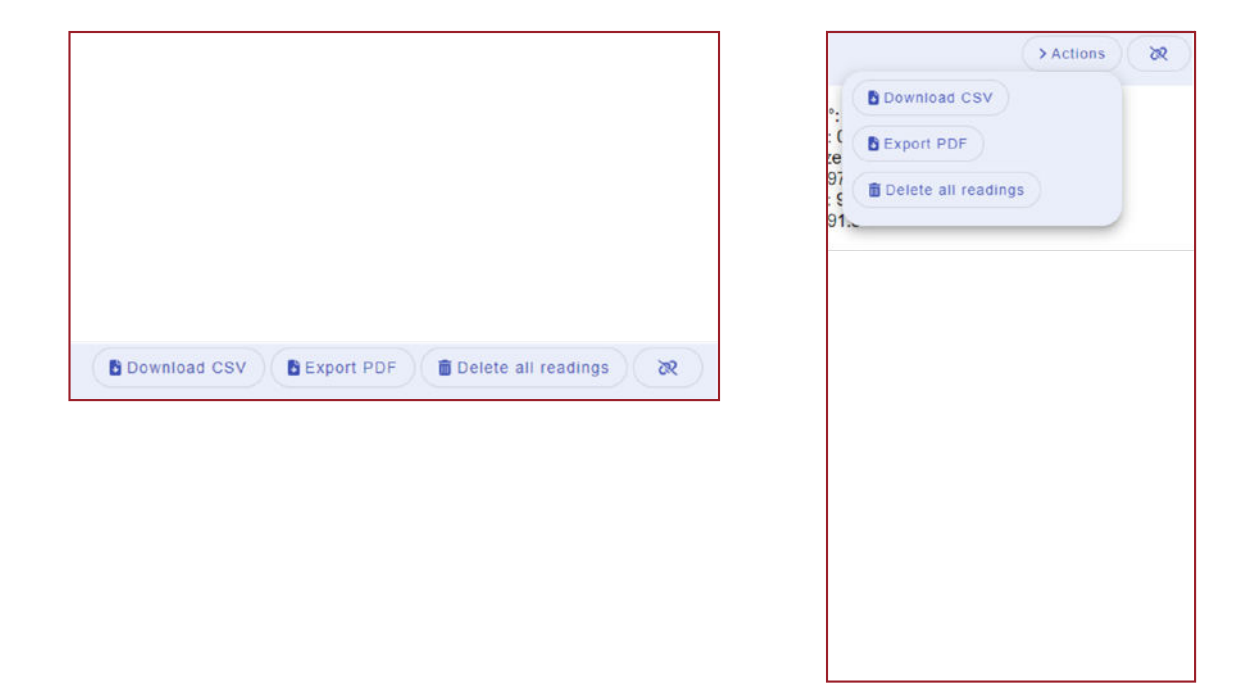

# **Connecting your devices**

#### First Step.

Check your Rhopoint IQ has Bluetooth turned on and the BT mode is set to DATA. See instrument manual **Control Screen**.

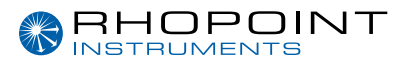

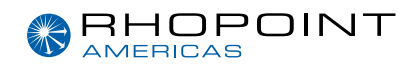

| Calibration                                                                                                    |                                             | と                                                                                                    |
|----------------------------------------------------------------------------------------------------|---------------------------------------------|----------------------------------------------------------------------------------------------------|
| <ul> <li>▲ BACK</li> <li>Enable Remote Co</li> <li>IQ</li> <li>SOF/EOF</li> <li>BT Wireless</li> <li>BT Mode</li> <li>USB Mode</li> </ul> | ntrol<br>: ON<br>: ON<br>: DATA<br>: MANUAL | Bluetooth on BT mode set to DATA.<br>When using with the IQ and full gonio<br>data is requires set to DATA+ |

Press the **pairing/link button** on the top right-hand corner of the App.

| Rhopoint Quick Report | Quick Mode           | Pairing link button |
|-----------------------|----------------------|---------------------|
| f Quick Mode          |                      | <u> </u>            |
| 🗄 Job Mode            | No measurements yet. |                     |

From the drop-down menu select the device that you would like to connect.

| Rhopoint Quick Report | Guick Mode         | (-) #) |
|-----------------------|--------------------|--------|
| # Cash Heda           |                    |        |
| ET Jos Mude           | Device Selection   | ×      |
| A Templates           | Report Instruments |        |
| X ren                 | # Thukeess Gauge   | 5      |
|                       |                    |        |
|                       |                    |        |
|                       |                    |        |
|                       |                    |        |
|                       |                    |        |
|                       |                    |        |
| Ø Settings            |                    |        |

When an instrument is connected, the **button** will turn green. The App is now ready to accept readings from the connected device.

| Quick Mode           | Actions Pairing link button tur<br>green when connecte | rns<br>d |
|----------------------|--------------------------------------------------------|----------|
| No measurements yet. |                                                        |          |
|                      |                                                        |          |

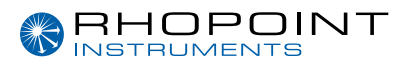

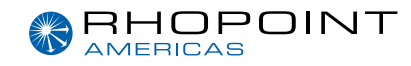

### Quick mode

Every measurement received by the App is displayed in the **Quick Mode tab.** 

With the quick mode window open, you will see the readings received.

The last reading will be displayed at the top of the page. This is followed by the previous received readings. Statistics are displayed at the bottom of the page.

| Quick<br>mode tab | Curr Mode           | au    | ck Mode |         |           |      |          |         | Gloss 20": 1<br>Haze: 0<br>LogHaze:<br>DOI: 97 | 100.3<br>0<br>0.7 | B Covenand Cov | Bishou waw     | E Demin an readings |                   |
|-------------------|---------------------|-------|---------|---------|-----------|------|----------|---------|------------------------------------------------|-------------------|----------------|----------------|---------------------|-------------------|
|                   |                     |       |         |         |           |      |          |         | Rspec: 10<br>RIQ: 92                           | 2                 |                |                |                     |                   |
|                   | I Temptate Designer |       | 00      | Gloss I | e.        | Haze | Logikase |         | RIQ                                            | Rspec             | Thickness (µm) |                | Comment             |                   |
|                   | 🗶 Part Designer     |       | 97.2    | 100.5   |           | 0.9  | **       |         | 92.2                                           | 100 A             |                |                |                     |                   |
|                   |                     |       | 76.6    | 100.0   |           | 0.2  | 5.8      |         | 91.0                                           | 96.1              |                |                |                     |                   |
|                   |                     |       | 96.6    | 100.0   |           | 0.2  | 42       |         | 91.5                                           | 96.0              |                |                | 22                  | Last reading      |
|                   |                     |       | 36.0    | 72.6    |           | 0.2  | 8.0      |         | 91.7                                           | 97.2              |                |                |                     |                   |
|                   |                     |       |         |         |           |      |          |         |                                                |                   | 24.7 pm        |                | ÷                   |                   |
|                   |                     |       | 97.1    | 100.3   |           | 0.0  | 0.7      |         | 92.2                                           | 100.0             |                |                | <u></u>             |                   |
|                   |                     | ε     | 3       | DOI     | Gloss 20" |      | Haze     | LogHaze |                                                | RIQ               | Rapec          | Thickness (am) |                     |                   |
|                   |                     | tites |         | 17 2    | 109.5     |      | 6.2      | 6.2     |                                                | 92.2              | 105.4          | 24.7           |                     | Previous readings |
|                   |                     | 181   | 0 9     | 0.0     | 00        |      | 0.0      | 0.0     |                                                | 0.0               | 0.0            | 0.0            |                     |                   |
|                   |                     | A.C.  | 1       | 00.0    | 82.5      |      | 0.1      | 3.3     |                                                | 75.4              | 82.0           | 4.1            |                     |                   |
|                   |                     |       |         |         |           |      |          |         |                                                |                   |                |                |                     |                   |

#### **Quick Mode Actions**

Results in the quick mode tab can be exported to a .csv or a PDF report created.

The readings can be cleared by pressing the **Delete all readings** button.

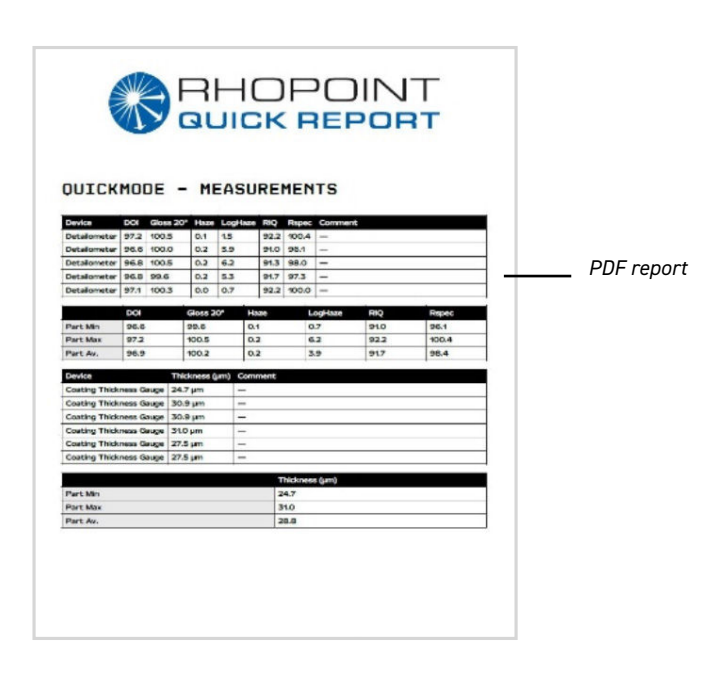

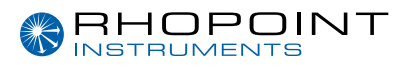

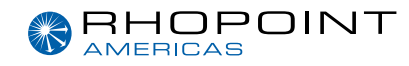

### **Creating parts**

Parts are individual items that will make up the report.

They can be photos or diagrams. Either sections of larger parts to be measured or complete parts.

Parts can also be imported within a template. Importing and exporting templates is explained later in the manual.

Within the part designer tab select the + New Part button

| Autovisitiew     Autovisitiew     Autovisitiew | + New Part             |   |
|------------------------------------------------|------------------------|---|
| E Job Mode                                     | Search                 |   |
| Template Designer  Part Designer               | 🔠 102 - Bumper         | , |
|                                                | III 101 - RH Door Rear | > |
|                                                | E 96 - Bonnet          | , |
|                                                | 🖽 95 - LH Door         |   |
|                                                | t= 94 - NH Door        | , |

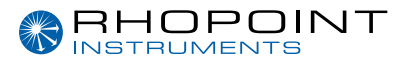

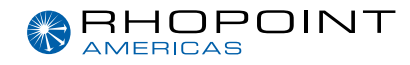

### Adding images and descriptions

Add an image of the part by pressing the 🚬

Add Image button

Add a description of the part.

Add property will add a custom field to the part.

For example, Note: 3 measurements required per spot.

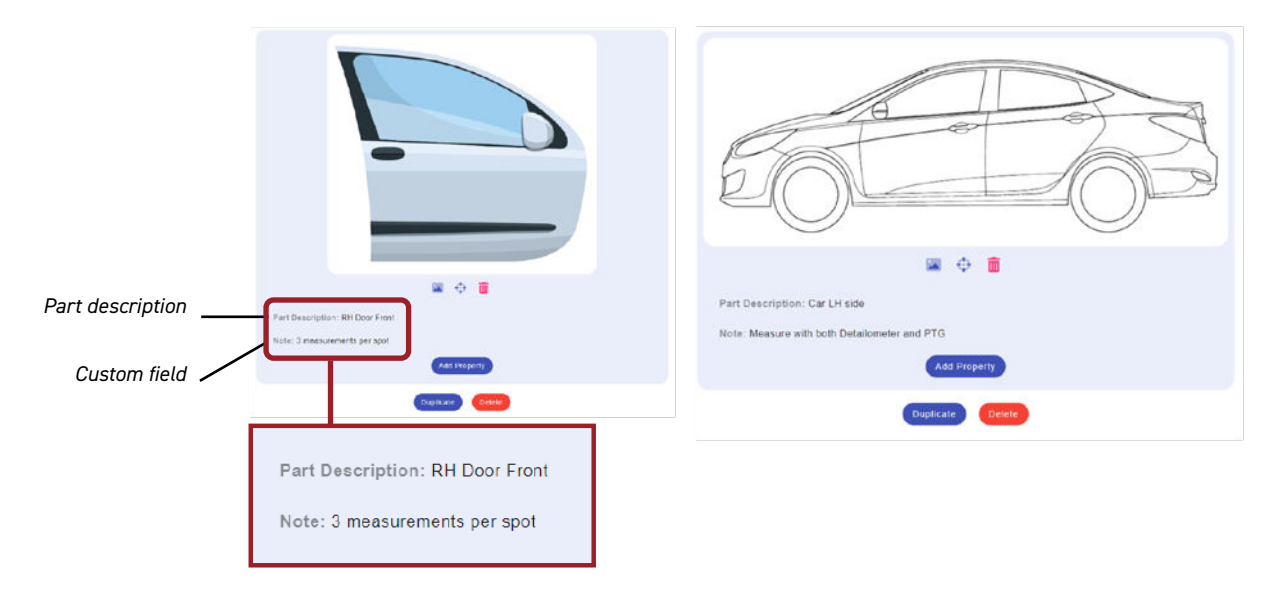

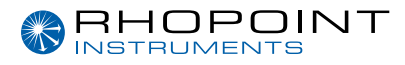

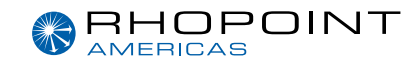

#### Adding measurement spots

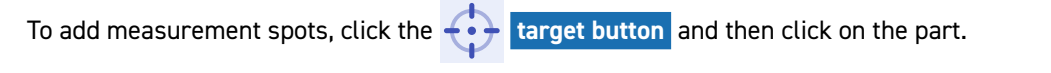

Multiple measurement spots can be placed on the same part by clicking on the target button again.

Measurement spots can be moved by clicking and dragging the spot.

Pressing the in icon will delete all measuring spots.

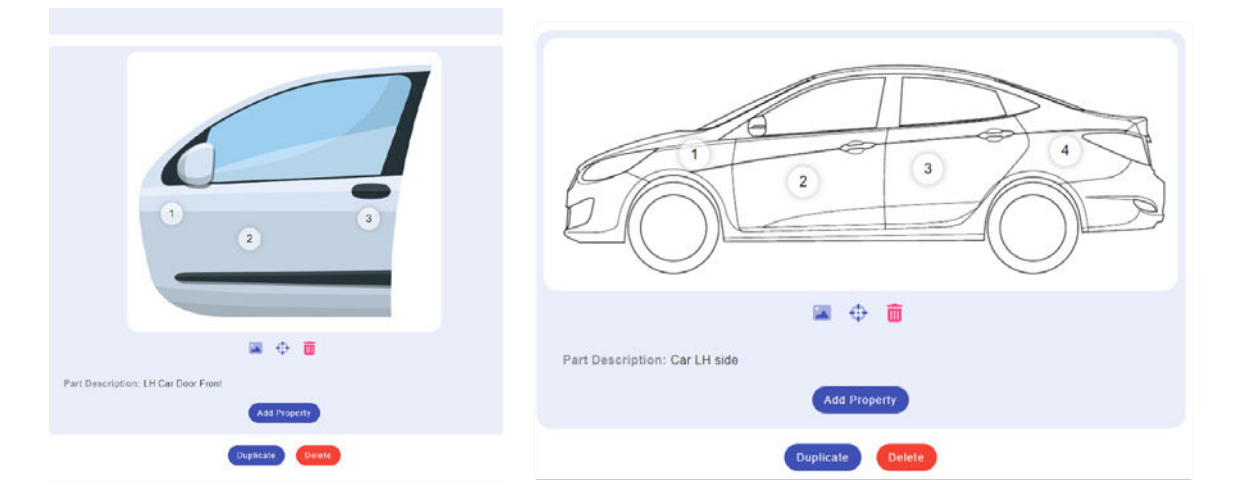

When complete, press the back arrow icon, the part will automatically save.

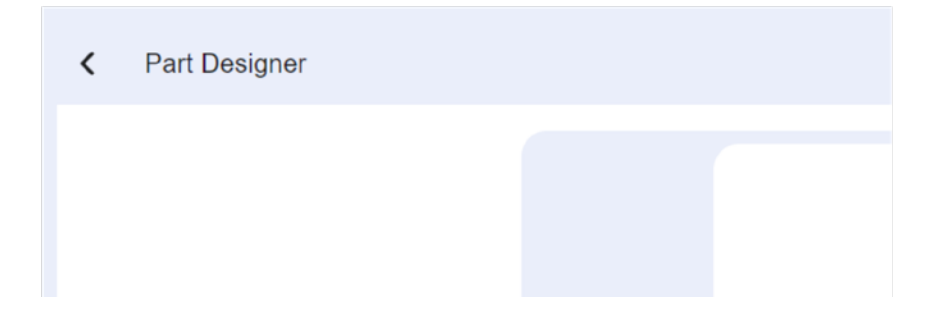

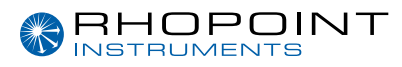

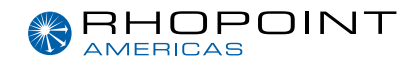

### Template designer

Once all the parts/panels to be measured have been created they can be added to a template.

**1** INFO: It is also possible to import a template from another user or device. Importing and exporting templates is explained later in the manual.

| Press the + New Templ | ate button.    |   |       |
|-----------------------|----------------|---|-------|
|                       |                |   | ع : – |
|                       | + New Template |   |       |
| Search                |                |   |       |
| 1 5 Door Car          |                | > |       |
| ☷ 3 Door Car          |                | > |       |
|                       |                |   |       |

Click on the data entry field, **Job**. Edit this to name the template. *For example, 3 door car.* 

Additional data fields can be added by pressing the add property button .

Any additional data field/property can be updated later in job mode.

Additional fields can also be added.

| Job: 3 Door Car       |              |  |
|-----------------------|--------------|--|
| Notes: Add notes here |              |  |
|                       | Add Property |  |
| Parts                 |              |  |
|                       | Add Part     |  |
| (                     | Delete       |  |

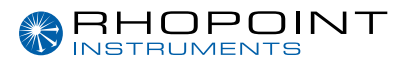

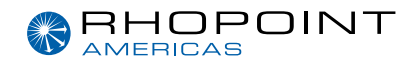

Click the add part button to add previously created parts in the part designer tab.

Keep adding parts to make up the full job.

| Job: 3 Door Car                              |   |                 |
|----------------------------------------------|---|-----------------|
| Notes: type notes here                       |   |                 |
| Add Property                                 |   |                 |
| Parts                                        |   |                 |
| Part Description: LH Car Door Front<br>Note: | 2 |                 |
| Add Part<br>Delete                           | > | Add part button |

If multiple parts are added they can be organised by pressing and dragging the 2 lines as shown.

| Job: Multi Panel Template     |                                          |
|-------------------------------|------------------------------------------|
| Add Property                  |                                          |
| Parts                         |                                          |
| Part Description: Car LH side | Press and drag the lines to move each pa |
| Part Description: Front Fiew  | =                                        |
| Part Description: Top View    | •                                        |
|                               | =                                        |

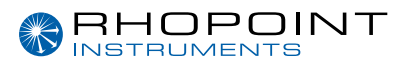

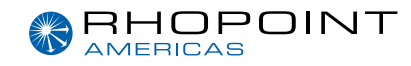

## Starting a job

Select job mode options. Press the button + start new Job.

| Rhopoint Quick Report | Job Mode |                        |                 |   |
|-----------------------|----------|------------------------|-----------------|---|
| 🗲 Guick Mode          |          |                        | + Start new Job |   |
| II Job Wode           |          | Search                 |                 |   |
| 🗭 Template Designer   |          |                        |                 |   |
| X Part Designer       |          | E SH1 NEY - Panels     |                 | 2 |
|                       |          | E DE10 AIL - Full View |                 | 2 |
|                       |          |                        |                 |   |
|                       |          |                        |                 |   |
|                       |          |                        |                 |   |

Select from the list the template that is to be used with the job.

Add data in the previously created property fields. For example Client, Reg number (licence plate number. Other examples could be Part number, job number or internal reference number. Please note that the first two property fields will form part of the template name.

| Template: Multi | Panel Template |
|-----------------|----------------|
| Client:         |                |
| Reg.:           |                |
|                 | Add Property   |
|                 | Car LH side    |
|                 | 1              |

Additional fields/property can be added that will display at the top of the report. To add additional fields, press the **Add Property button**.

| C DE10 AIL                                                                                                    | B Expert POF 3R | VEHICLE DATA                                                                                                    |                                                                                                    |
|----------------------------------------------------------------------------------------------------|-----------------|----------------------------------------------------------------------------------------------------|----------------------------------------------------------------------------------------------------|
| Template: Multi Panel Template<br>Client: Mr Dotal<br>Reg.: DE 10 Alt.<br>Datalier Comments: Front wing damagod, see image.<br>Service Level: Gold Package<br>Datall Performed By: D Poish<br>Inspected By: Ian Spector<br>Wash, Product: Supper Suds.<br>Pollsh Product: Sh fry Paste |                 | Job Report: 34 - DE1<br>Tanglate<br>Clare<br>Ros.<br>Detailer Constructs<br>Statistic Lowel<br>Detail Performed By<br>Hosh Product<br>Protective Layer<br>Number of parts | O AIL - Mr Detail<br>Matt Pand Templets<br>DC 0 AL<br>Prent wing damaged<br>Gold Package<br>D Polish<br>In Spector<br>Supor Subs<br>Brity Paste<br>Maga Wax<br>3 |
| Protective Layer: Mega Witx<br>Add Property<br>Front Firew                                                                                                    |                 |                                                                                                    |                                                                                                    |

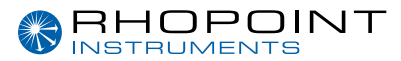

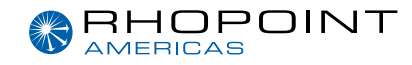

Press the Add Photo button to add an image of the panel being measured. Multiple photos can be uploaded and will appear in the report as well as the measurement map.

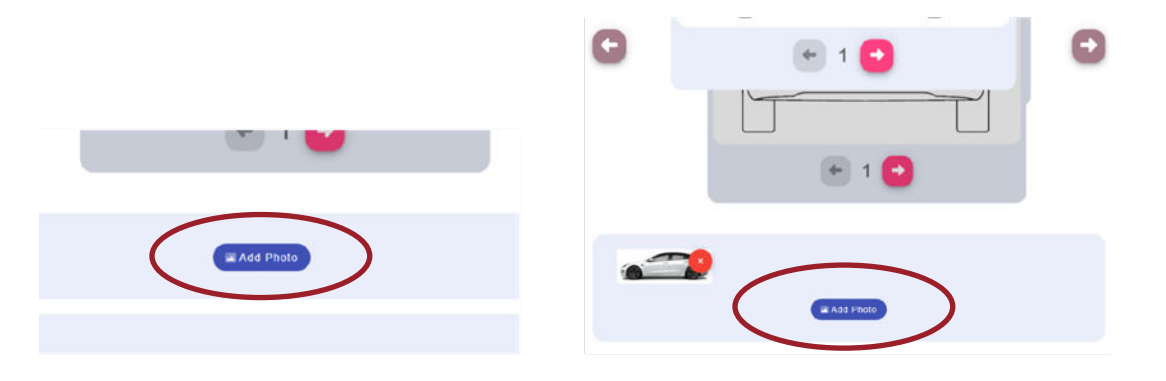

Check that the instrument being used is connected to the application. The **pairing / link button top right** will be in green when an instrument is connected.

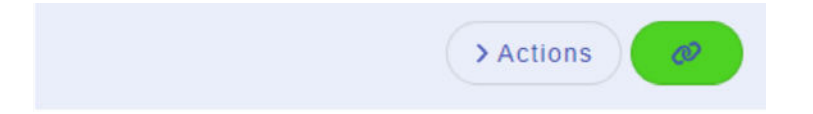

Highlighted in blue on the part map is the measurement spot.

The measurements taken will be shown at the bottom of the screen.

Multiple measurements can be taken per measurement spot if required.

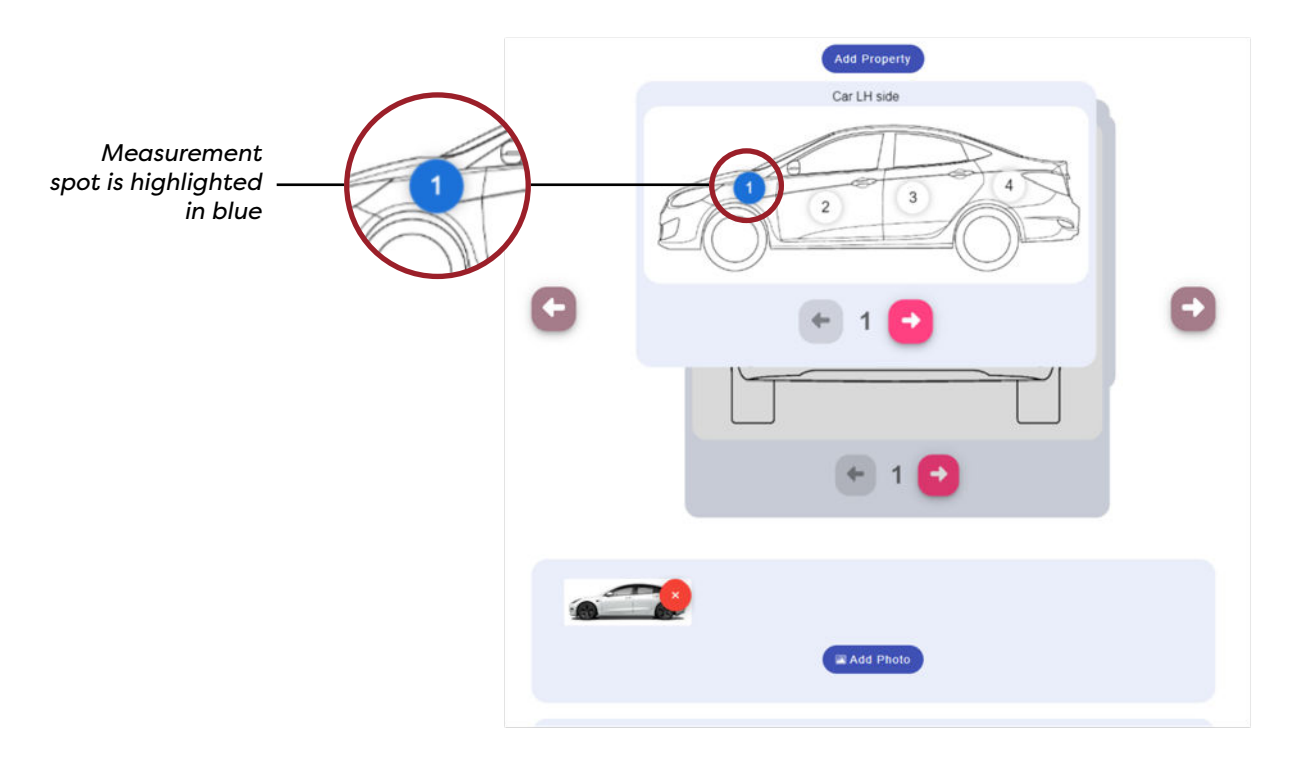

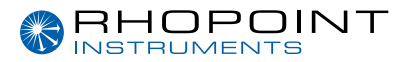

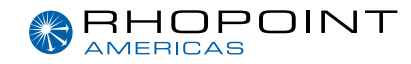

| Measurements can be deleted by pressing the |       |           |      |         | Ŵ    | bi    | bin icon       |         |  |  |
|---------------------------------------------|-------|-----------|------|---------|------|-------|----------------|---------|--|--|
|                                             | DOI   | Gloss 20° | Haze | LogHaze | RIQ  | Rspec | Thickness (µm) | Comment |  |  |
|                                             | 1 7.2 | 100.9     | 0.1  | 1.6     | 92.2 | 101.4 |                | -       |  |  |

0.1 1.8

0.1 1.5

92.2 101.3

92.2 101.3

50.0 µm

126.0 µm

126.0 µm

Repaired Crash damage

Repaired Crash Damage

97.2 100.9

8 97.2 100.8

ŵ

.

亩

Comments can be added to the readings report by clicking on the --- in the comment's column.

When you are ready to move to the next measurement spot, press the pink right arrow.

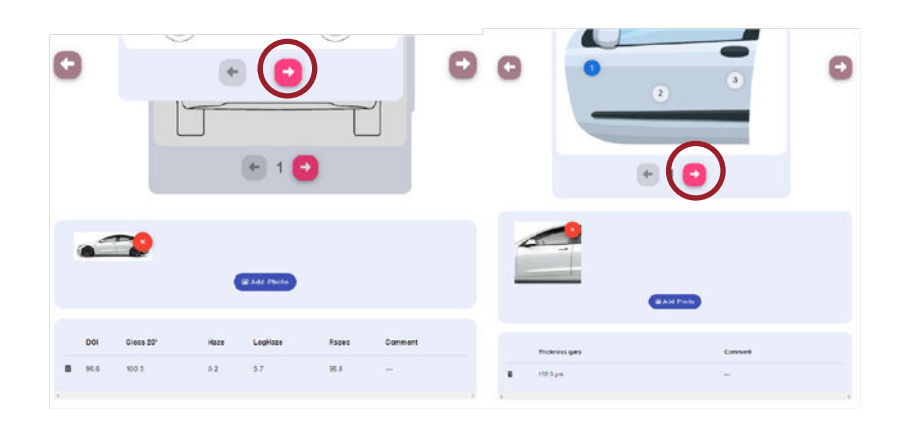

When the part to me measured is complete press the **far-right arrow** to move onto the next part within the template.

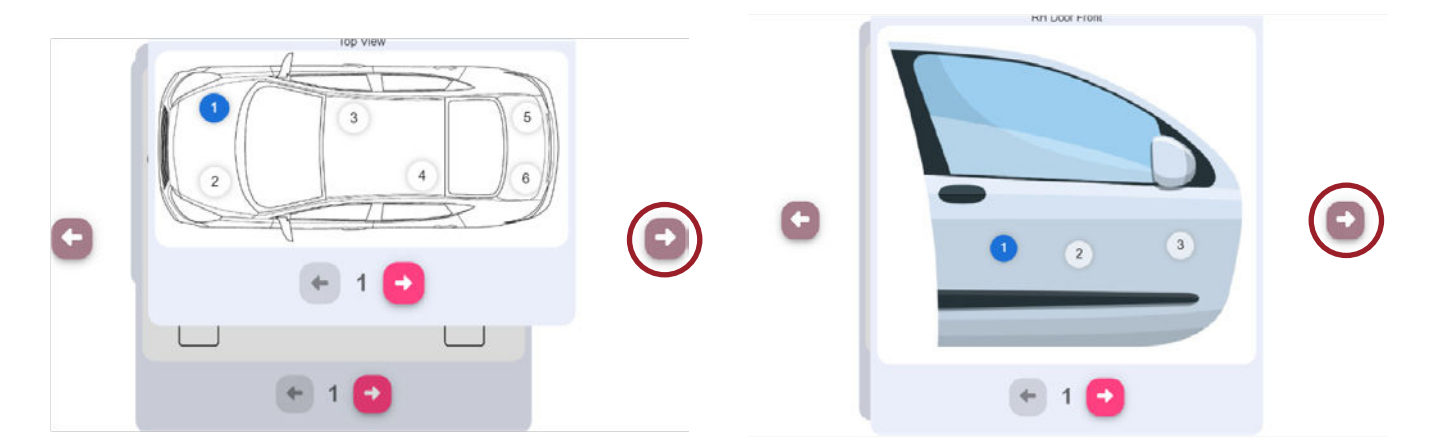

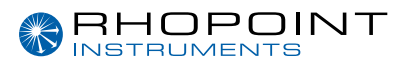

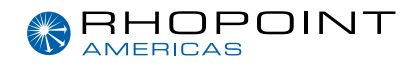

### Adding gonio data

Applies to the Rhopoint IQ only

With the BT mode set to DATA+ it is possible to transmit all gonio data from the IQ instrument to the App. It is then possible to include the gonio graph as an image in your report.

To view the gonio graph, click on the graph icon in the table.

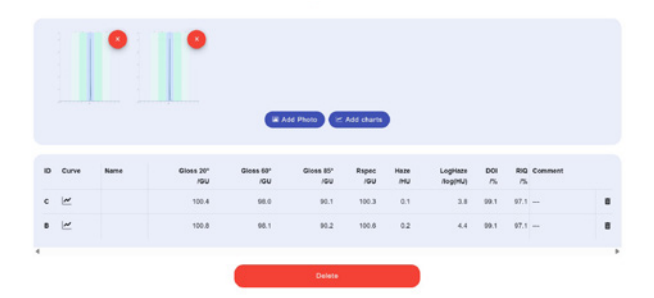

Within this window the individual measurement gonio graph can be added.

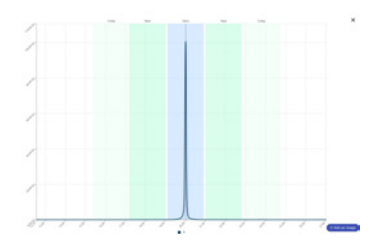

To add all measurement gonio information onto the one graph, click on the add chart/charts.

|    |       |      |                  | Add Phot         | o 🗠 Add      | chart       |                     |           |           |         |  |
|----|-------|------|------------------|------------------|--------------|-------------|---------------------|-----------|-----------|---------|--|
| ID | Curve | Name | Gloss 20"<br>/GU | Gloss 60°<br>/GU | Rspec<br>/GU | Haze<br>/HU | LogHaze<br>/log(HU) | DOI<br>/% | RIQ<br>/% | Comment |  |
| A  | ~     |      | 0.8              | 0.0              | 0.1          | 0.1         | 3.0                 | 0.0       | 0.0       |         |  |
|    |       |      |                  |                  |              |             |                     |           |           |         |  |

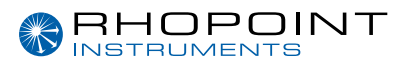

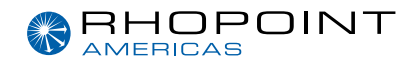

# Finishing a job

Pressing the **k** back arrow at the top of the job mode page will automatically save the job and return to the job list.

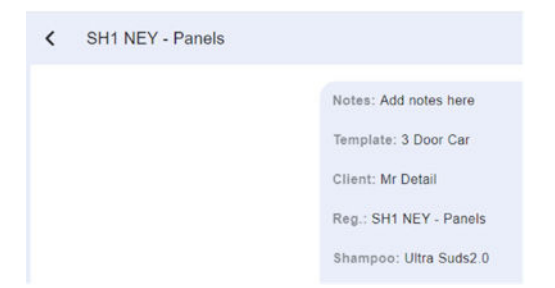

### Recalling and deleting a job

All created jobs are stored in the **Job Mode tab**. Clicking on the job will recall it where changes can be made.

The job can be deleted by opening the job and pressing the delete button at the bottom of the page.

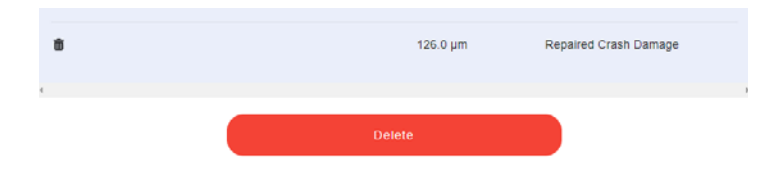

**(i)** INFO: THE JOB CANNOT BE RECOVERED IF DELETED.

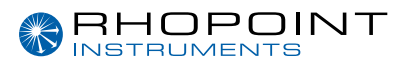

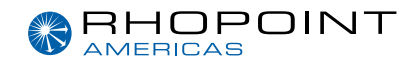

### **Creating a PDF report**

At the top of the page press the **export PDF** option.

On a desktop application the pdf will automatically open and save in my downloads.
On a mobile device you will be prompted to select where to save or export the report to.

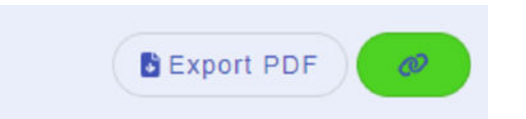

### **Customising your report**

Company information can be added to the App that will appear on the PDF report.

This section can be found on the **settings page**.

Additionally a company logo can be added by pressing the select company logo button.

| Rhopoint Quick Report | Sotings                                                                                                    |                                                                      |
|-----------------------|----------------------------------------------------------------------------------------------------|----------------------------------------------------------------------|
| 🖸 Guick Mode          | Explore -                                                                                                    |                                                                      |
| ET Job Mode           |                                                                                                    |                                                                      |
| 🗶 temperatur temper   | Personalization The component of the second second |                                                                      |
| Z Part Dasigner       | Brown two<br>Response Declaring                                                                                                    | Rhopoint Detailing                                                   |
|                       | Drawa Mana,<br>Ngani Alawa<br>Niti Niti Niti<br>Niti Niti                                                                                                    | Sparkle House<br>Glossy Road<br>SHI NEV<br>www.rhopointdetailing.com |
|                       | i i sayi<br>Pudebinggi intego attankung zam                                                                                                    | Polehing@mopontdetaling.com<br>01424 123456                          |
|                       | timen<br>were thopositialitating core                                                                                                    | REPORT                                                               |
|                       | Price 12560                                                                                                    |                                                                      |
|                       | Re company sign upstanded                                                                                                    |                                                                      |
|                       | ( a filmed company logo                                                                                                    | General information                                                  |

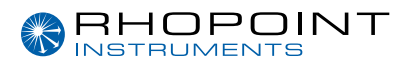

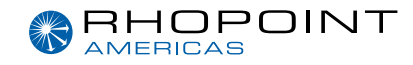

### Exporting and importing a template

The export and import of templates allows users to share parts and job templates with other devices and users.

### Exporting a template

Within template designer select the template you want to export.

At the top of the screen select the Export Template button.

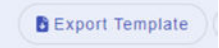

In a desktop application the template will be downloaded to my downloads. On a mobile device you will be prompted to select where to save or export the report to.

• Exporting the template will also export all the parts contained within it.

#### Importing a template

A template can be imported into quick report.

Select the Template designer tab.

Top right of the screen will be the Import template button

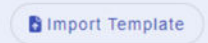

• This will import the template and all the parts contained within it.

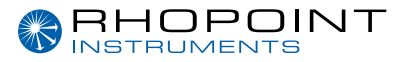

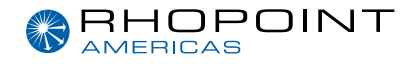

#### Rhopoint Instruments Ltd

Rhopoint House, Enviro 21 Park, Queensway Avenue South, St Leonards on Sea, TN38 9AG, UK

T: +44 (0)1424 739 622 E: sales@rhopointinstruments.com www.rhopointinstruments.com

#### Rhopoint Americas Inc. 1000 John R Road, Suite 209, Troy, MI 48083, USA

T: 1.248.850.7171 E: sales@rhopointamericas.com www.rhopointamericas.com

#### **Rhopoint Instruments GmbH**

Am Weiglfeld 28, 83629 Weyarn, Deutschland

T: +49 8020 9214-988 E: info@rhopointinstruments.de www.rhopointinstruments.de